## **APU Forensics Fieldkit**

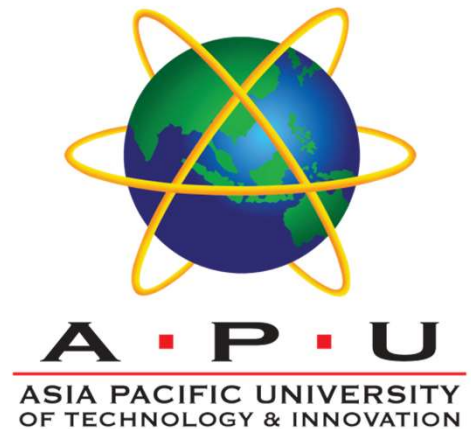

Getting Started: System Requirements

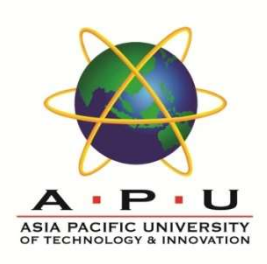

# Windows 10 configuration tends to "drift" away from stability over time with continuous updates

- This can cause subtle problems for apps problems you may not notice until something won't start
- It may seem like a problem with the app, *but it is not* it is a problem with Windows!
- Fixing these problems requires a command line interface there is no other way to get this done

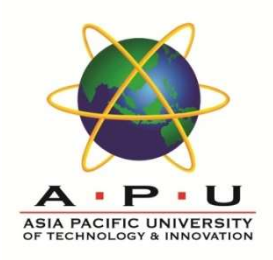

### **Fixing Windows**

We have to run two apps from the Windows command line:

- a) dism checks Windoze Update to make sure everything is correct (so it needs a network connection)
- b) sfc uses the files maintained by dism to fix configuration issues in the running system

### These both require Administrator Privileges

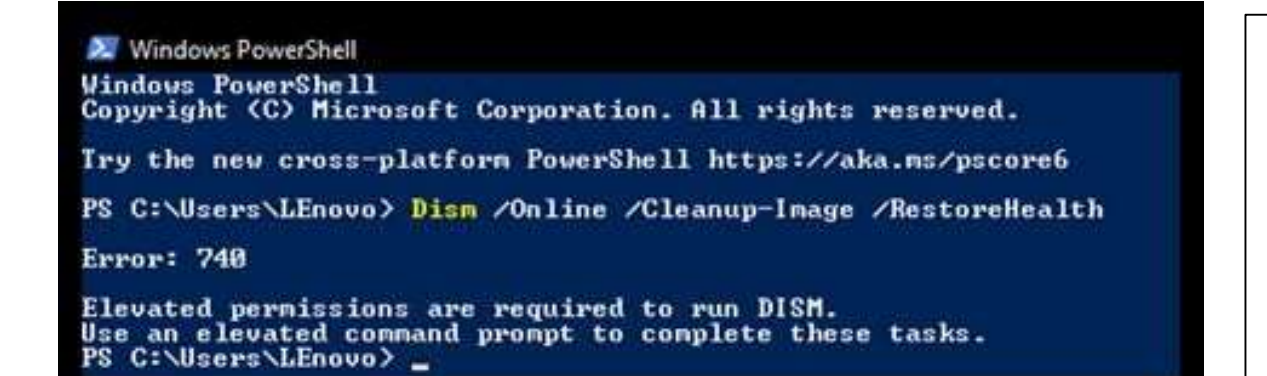

- Start Menu
- Windows System
- Command Prompt
- Right Click -> More
- Run as Administrator

Be Patient: these will take a few minutes, but let each command finish to 100%. There may be some pauses in progress, this is normal.

dism /Online /Cleanup-Image /RestoreHealth
 wait for dism to finish before running sfc

sfc /scannow

if sfc reports that it fixed errors, run it again (it can take up to 3 runs to make it happy)

when sfc reports no errors, shut down and restart

## Run as Administrator

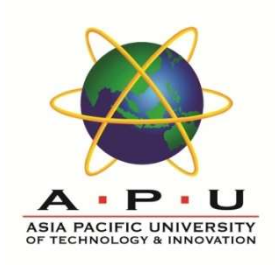

| Administrator: Command Prompt                                                                                                    | - | × |
|----------------------------------------------------------------------------------------------------|---|---|
| :\WINDOWS\system32>DISM.exe /Online /Cleanup-image /Restorehealth                                                                                                    |   |   |
| Deployment Image Servicing and Management tool<br>Version: 10.0.19041.844                                                                                                    |   |   |
| Image Version: 10.0.19041.1052                                                                                                    |   |   |
| =======] The restore operation completed successfully<br>The operation completed successfully.                                                                                                    | • |   |
| C:\WINDOWS\system32>sfc /scannow                                                                                                    |   |   |
| Beginning system scan. This process will take some time.                                                                                                    |   |   |
| Beginning verification phase of system scan.<br>Verification 100% complete.                                                                                                    |   |   |
| Vindows Resource Protection found corrupt files and successfully repaired them.<br>For online repairs, details are included in the CBS log file located at<br>windir\Logs\CBS\CBS.log. For example C:\Windows\Logs\CBS\CBS.log. For offline<br>repairs, details are included in the log file provided by the /OFFLOGFILE flag. |   |   |
| :\WINDOWS\system32>sfc /scannow                                                                                                    |   |   |
| Beginning system scan. This process will take some time.                                                                                                    |   |   |
| Beginning verification phase of system scan.<br>Verification 100% complete.                                                                                                    |   |   |
| Vindows Resource Protection did not find any integrity violations.                                                                                                    |   |   |
| C:\WINDOWS\system32>                                                                                                    |   |   |

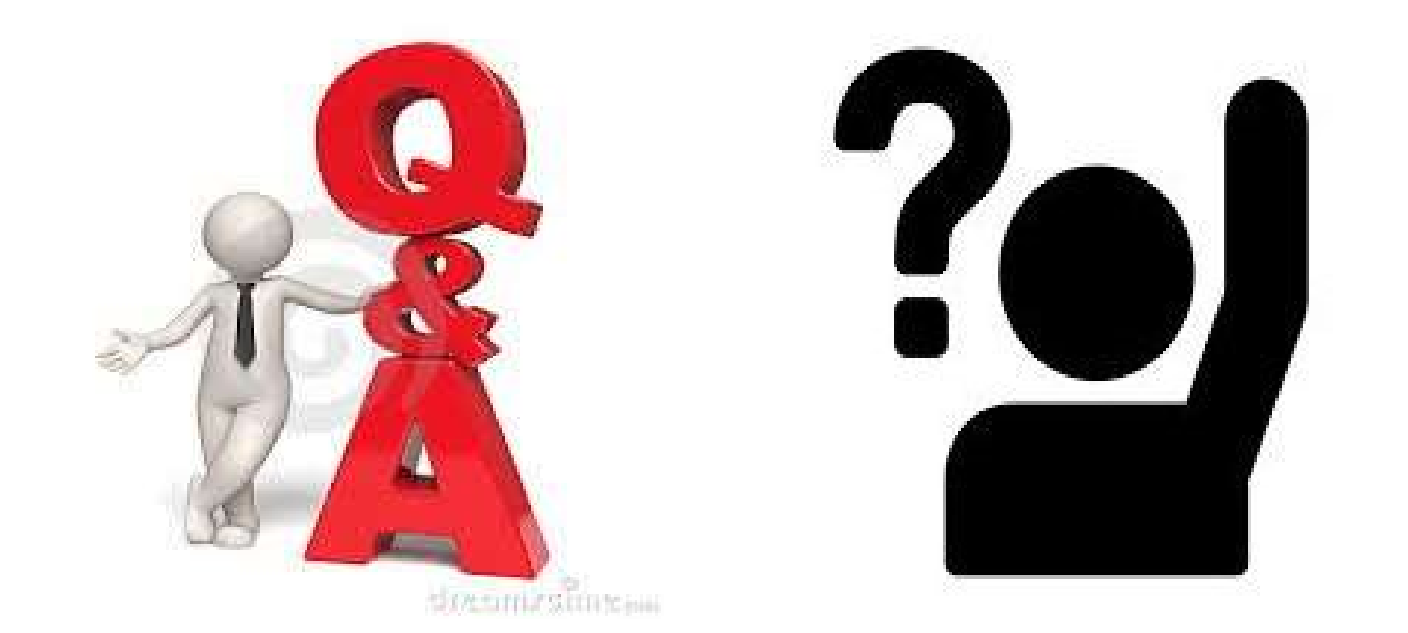

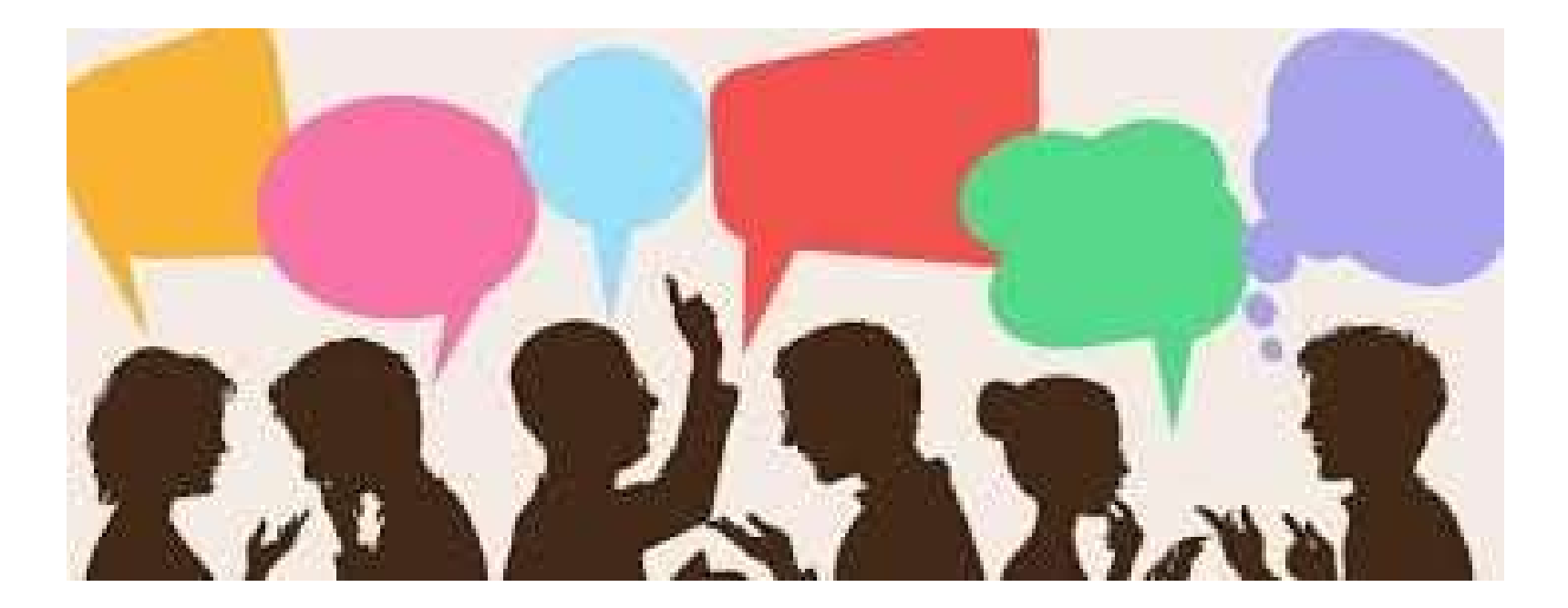

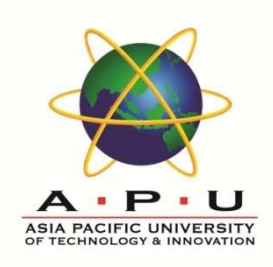

- The Basic Input Output System (BIOS) is code on a chip on the system motherboard.
- When the system is powered on the BIOS is the first software that runs. It identifies the hardware, configures it, tests it, and connects it to the operating system for further instruction.
  - This is called the boot process.

[Video] what is bios https://support.lenovo.com/videos/VID100790

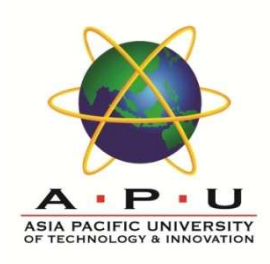

- Entering the BIOS setup utility allows you to change the boot process order as well as a variety of CPU settings.
- Unified Extensible Firmware Interface (UEFI) is similar to BIOS, but has some advantages.
  - It can boot from USB disks, has a graphical user interface with network capability, and is backward and forward compatible.
- Over time, UEFI is expected to replace direct access to the BIOS.

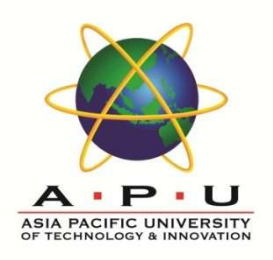

- Hardware support for virtualization (Intel VT-x or AMD-v) is always required to run 64bit VMs, and any VM that uses more than one CPU core.
  - Virtualbox versions 5 and 6.0 (July 2020) can run 32-bit
    VMs with software virtualization on *almost* all hosts (no
    VT-x or AMD-V setting in the BIOS is required)
  - MyTyVM is one of the last 32-bit single-core VM Guest operating systems
- Start Menu Windows Admin Tools System Info
- at the bottom
  - Hyper-V Virtualization Enabled in Firmware: Yes
    Ready to go

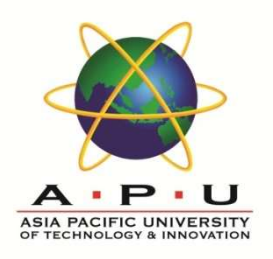

Start Menu - Windows Admin Tools - System Info

• at the bottom

Hyper-V - Virtualization Enabled in Firmware: No

- You need to enable hardware support for virtualization in the host system BIOS.
- Note your exact system model, then check how to get into the BIOS settings at boot time.
- Once you get there you need to track down the setting, which is buried in a menu
  - There are examples at the end of this document

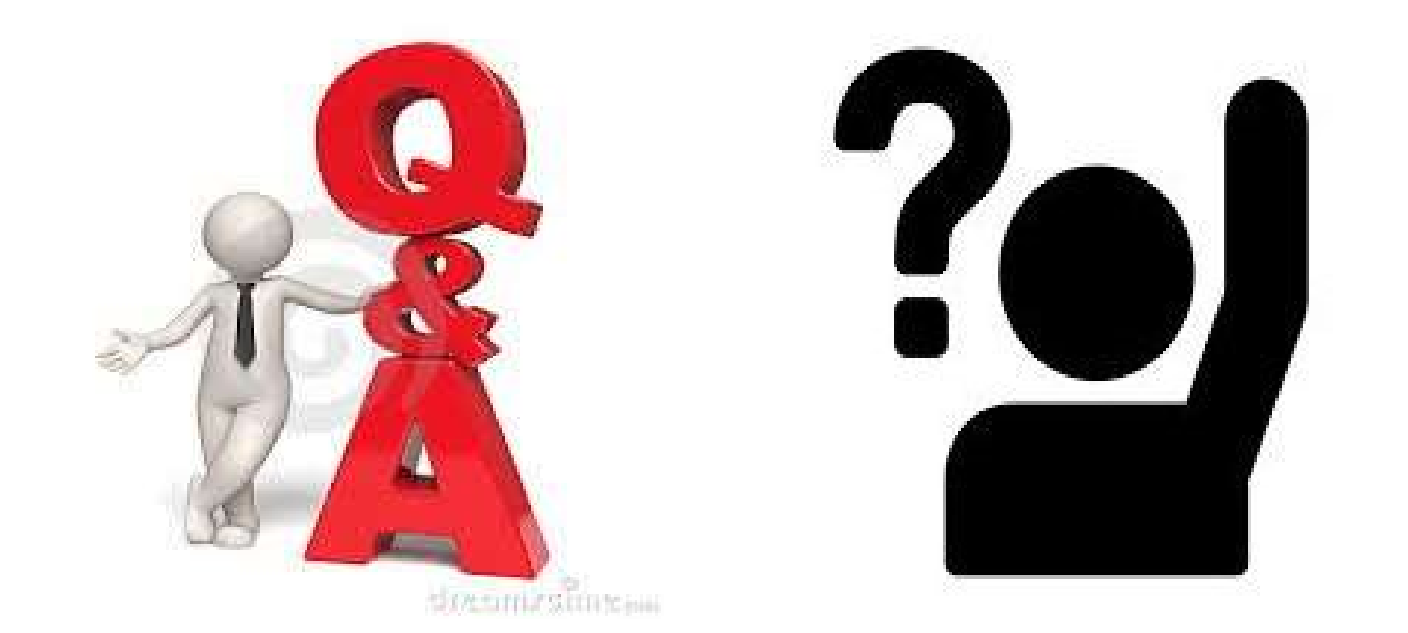

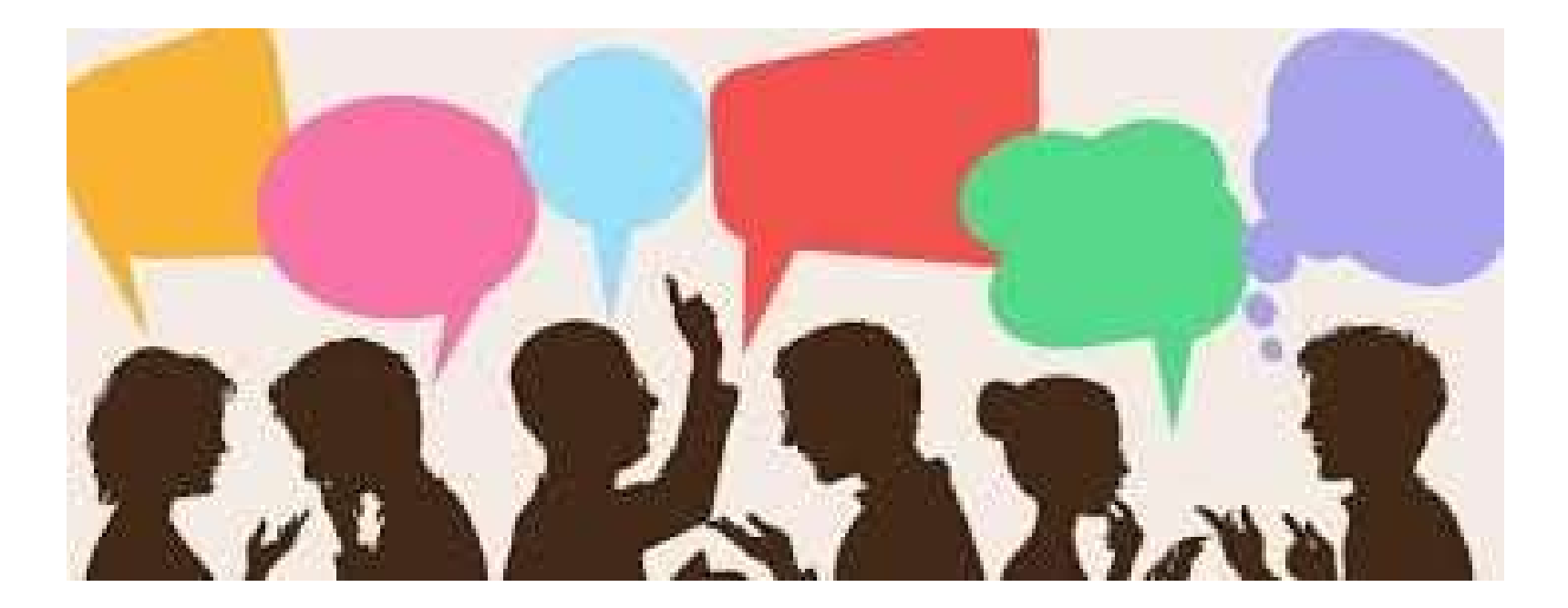

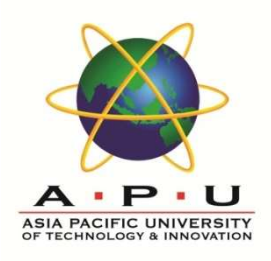

## **Getting Started: 3) Install Virtualbox**

### VirtualBox 6.1.20 (released 20 April 2021)

- VMM: Fixed guest OS hanging under certain circumstances when Hyper-V is present
- The current version is recommended for download
- Comes in two parts because of copyright
  - Platform Pack (main application) (Required)
  - Extension Pack (licensed) (Optional)

### BE SURE to Right-Click and Run As Administrator when you install

Virtualbox works best from the default location – C:\Program Files (You can put the VMs anywhere)

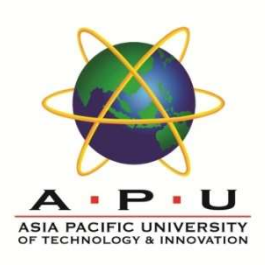

### Download the Base.iso from <u>http://my-tiny.net</u> and follow the pdf or the video

# Virtualbox 6 has a slightly different icon layout than the version 5 interface in the videos, but it is not a problem.

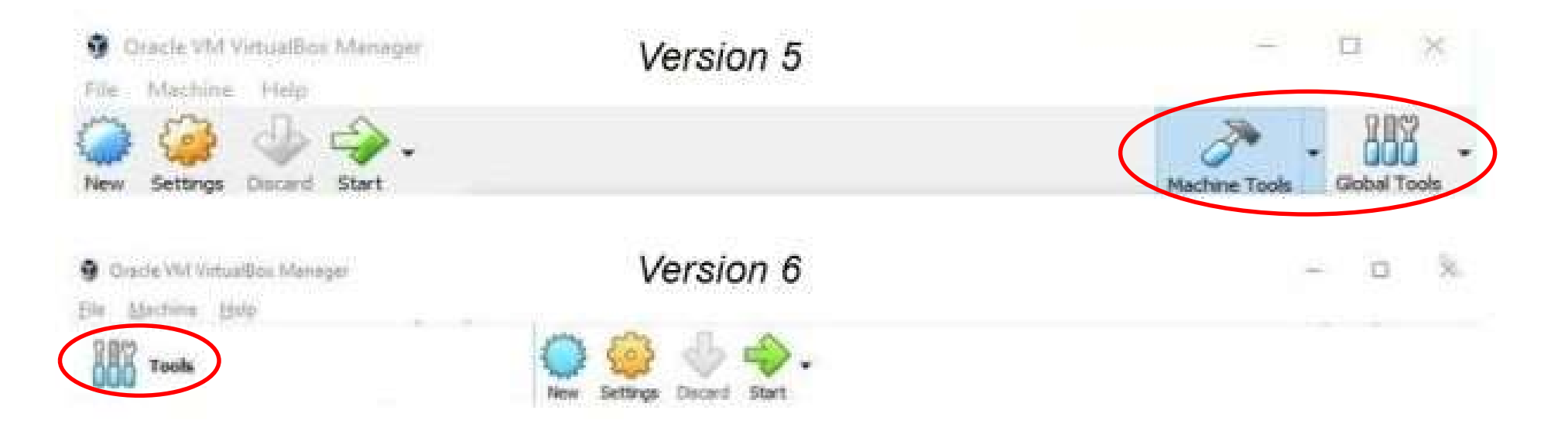

# Where to put the VMs

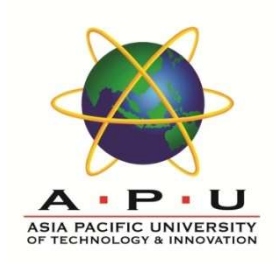

#### File > Preferences

| General             | General                               |   |
|---------------------|---------------------------------------|---|
| Input               | Default Machine Folder: D:\VMnovtx ]  |   |
| 🗃 Update            | VRDP Authentication Library: VBoxAuth | 8 |
| Janguage            |                                       |   |
| Display             |                                       |   |
| Network             |                                       |   |
|                     |                                       |   |
| Extensions          |                                       |   |
| Extensions<br>Proxy |                                       |   |

- You can store your VMs anywhere by setting the Default Machine Folder
- But Remember: Windoze may change drive letters for removable drives

Exit Virtualbox after [OK] to be certain the setting is properly saved

# TinyNet: linux 2.6/3x/4x/ (32-bit)

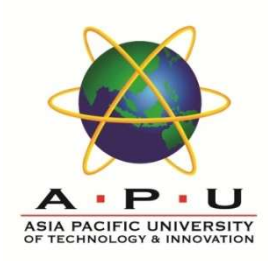

- When creating a VM, make sure you choose the proper version of the guest OS template
- Choosing the correct template allows virtualbox to select the correct settings for other processor features - it's not just about 64bit capability any more.

| Name                             | and operation                                               | ng system                                                                            |                                             |                            |
|----------------------------------|-------------------------------------------------------------|--------------------------------------------------------------------------------------|---------------------------------------------|----------------------------|
| Please d<br>type of o<br>be used | noose a descriptiv<br>operating system<br>throughout Virtuz | ve name for the new virt<br>you intend to install on i<br>alBox to identify this mad | ual machine and<br>t. The name you<br>hine. | d select the<br>u choose v |
| Name:                            | ToClone                                                     |                                                                                      |                                             |                            |
| Type:                            | Linux                                                       |                                                                                      |                                             | •                          |
| Version:                         | Linux 2.6 / 3.x /                                           | / 4.x (32-bit)                                                                       |                                             | •                          |
|                                  |                                                             |                                                                                      |                                             |                            |
|                                  |                                                             |                                                                                      |                                             |                            |

# If the VM freezes, Disable Hyper-V

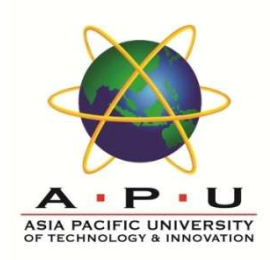

| File Machine Help                                                                                                    |                                                                                                    |
|----------------------------------------------------------------------------------------------------|----------------------------------------------------------------------------------------------------|
| Tools                                                                                                    | New Settings Discard Show                                                                                                    |
| ToClone                                                                                                    | 🔯 ToClone [Running] - Oracle VM VirtualBox — 🗆 X 📃 Preview                                                                                                    |
| 2.6 🗘 Running                                                                                                    | File Machine View Input Devices Help                                                                                                    |
| There are certain<br>combinations of<br>Win10 versions<br>and processors<br>(especially Intel<br>CPUs) where<br>Hyper-V and<br>Win10 "features"<br>that depend on it | Loading /boot/umlinuz<br>Loading /boot/initrd.img<br>ready.<br>early console in extract_kernel<br>input_len: 0x004bf875<br>output: 0x01000000<br>output: 0x01000000<br>output: 0x00c47dd0<br>kernel_total_size: 0x00d2e000<br>Physical KASLR using RDTSC<br>Decompressing Linux Parsing ELF Performing relocations done.<br>Booting the kernel. |
| must be disabled                                                                                                    | 🖸 💿 📜 🗗 🖉 💭 🛄 💾 💟 🏈 🖬 Right Ctrl 🚊                                                                                                    |
| before quest                                                                                                    | USB Controller: OHCI<br>Device Filters: 0 (0 active)                                                                                                    |
|                                                                                                    | Shared folders                                                                                                    |
| systems can run.                                                                                                    | None                                                                                                    |
|                                                                                                    | None                                                                                                    |

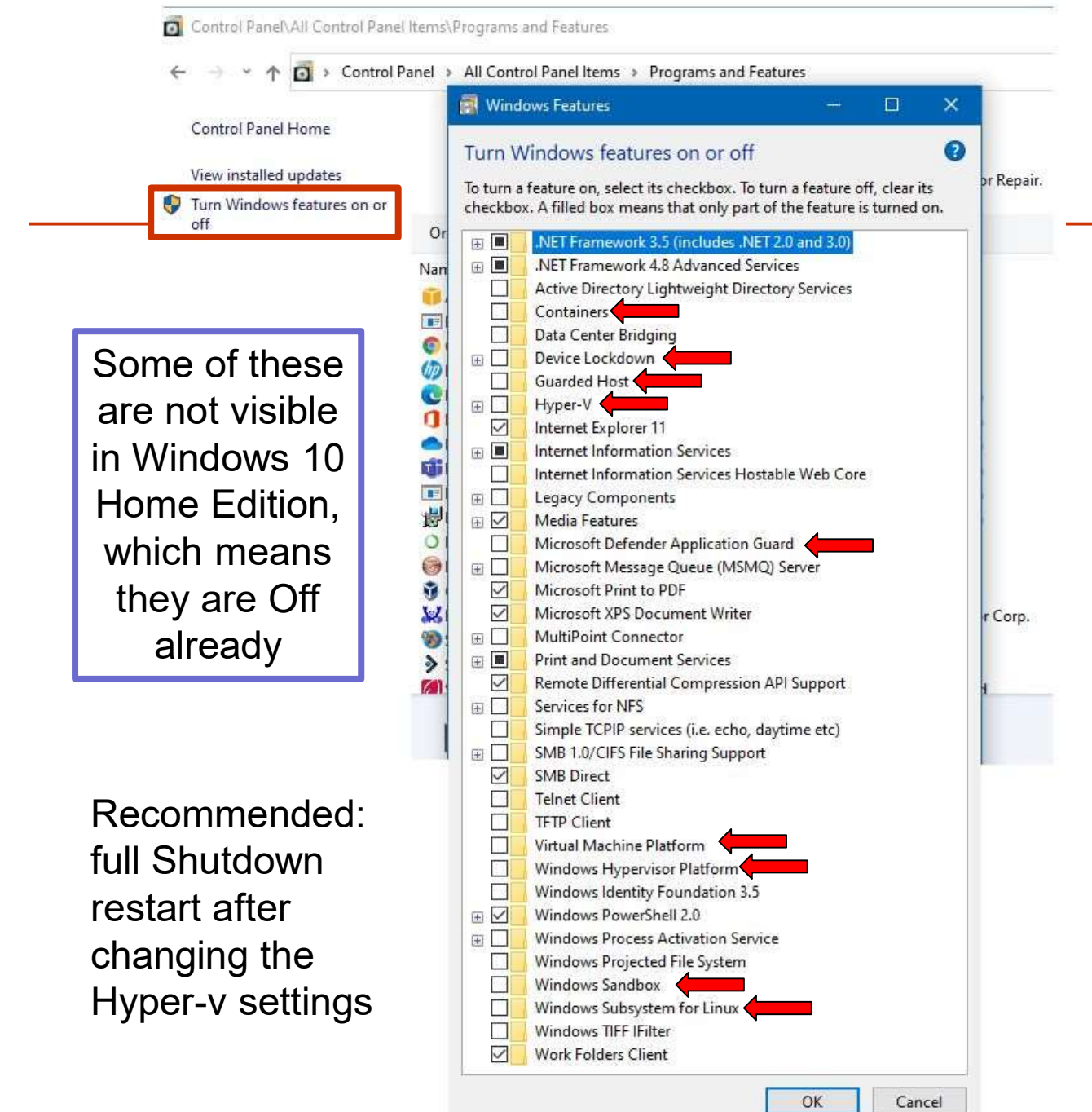

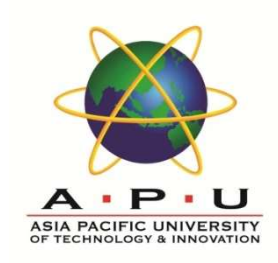

- Start menu
- Windows Sytem
- Control Panel
- Programs and Features
- Turn Features on or off

ALL Hyper-V settings OFF

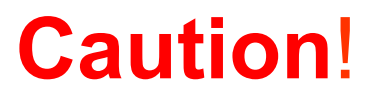

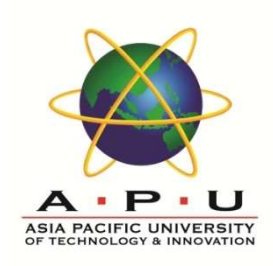

Running VMs on a laptop:

### Check your power settings – close lid, low battery, etc. Never Hibernate, only Sleep

("Hibernate" suspends too many host processes, and your VM will get corrupted – "Sleep" works well enough)

(or ... just make sure you ALWAYS poweroff the VM)

# Logging in

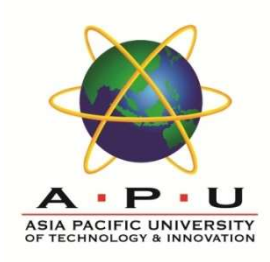

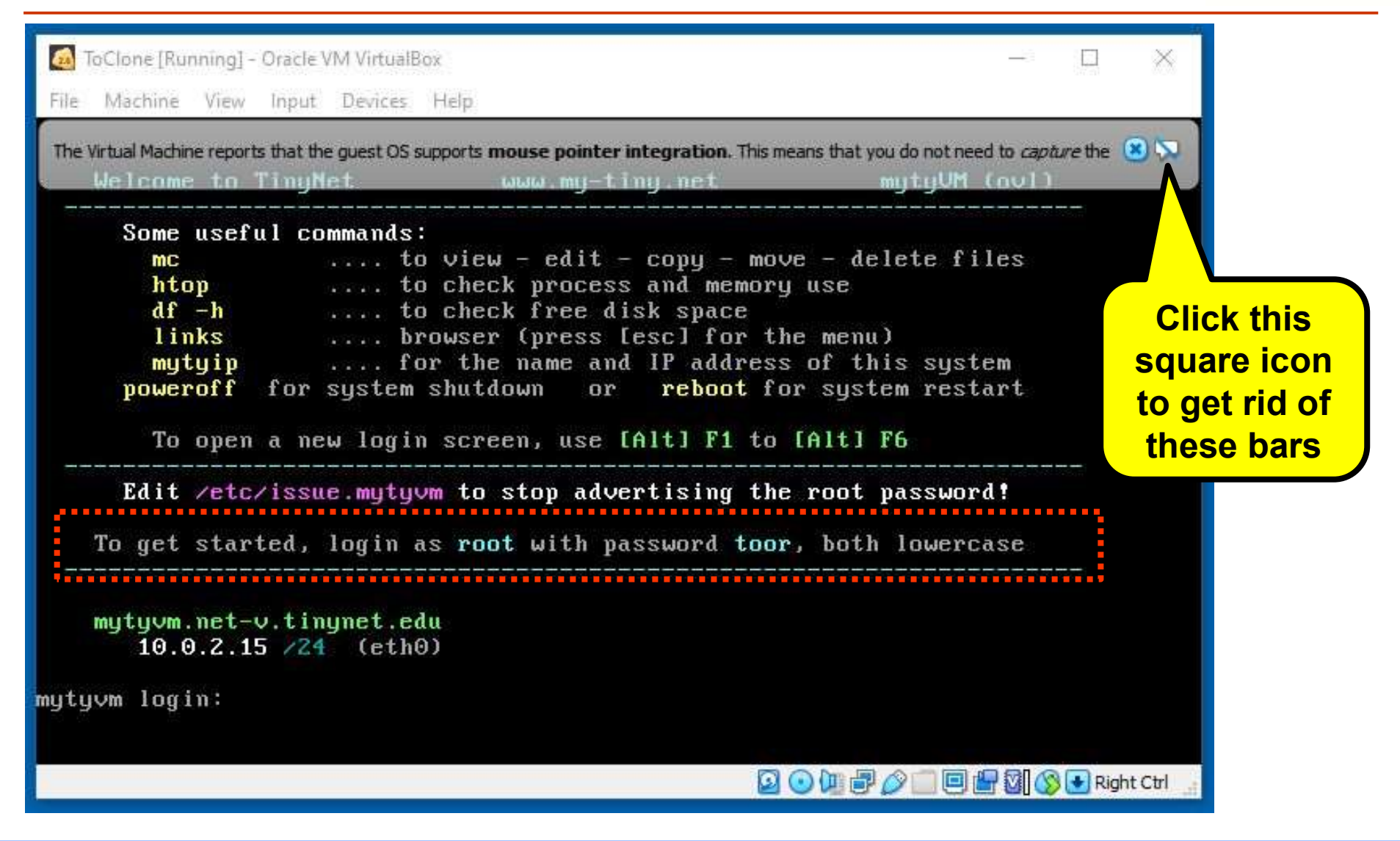

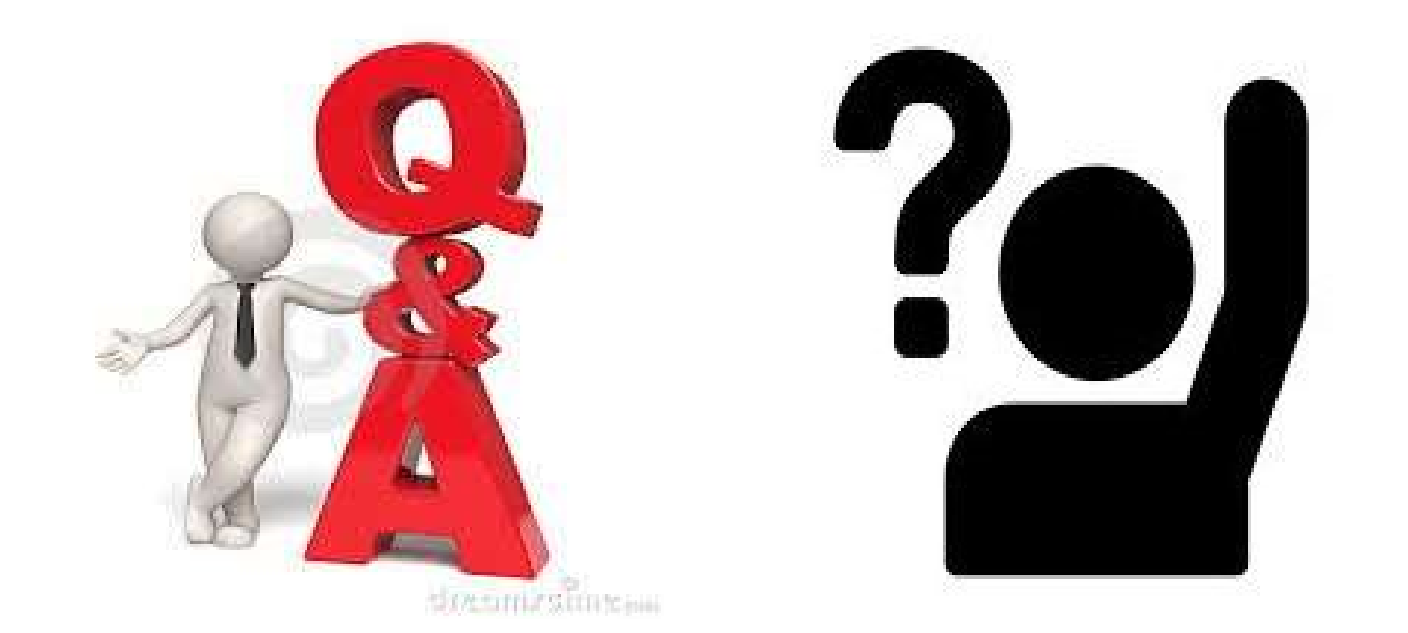

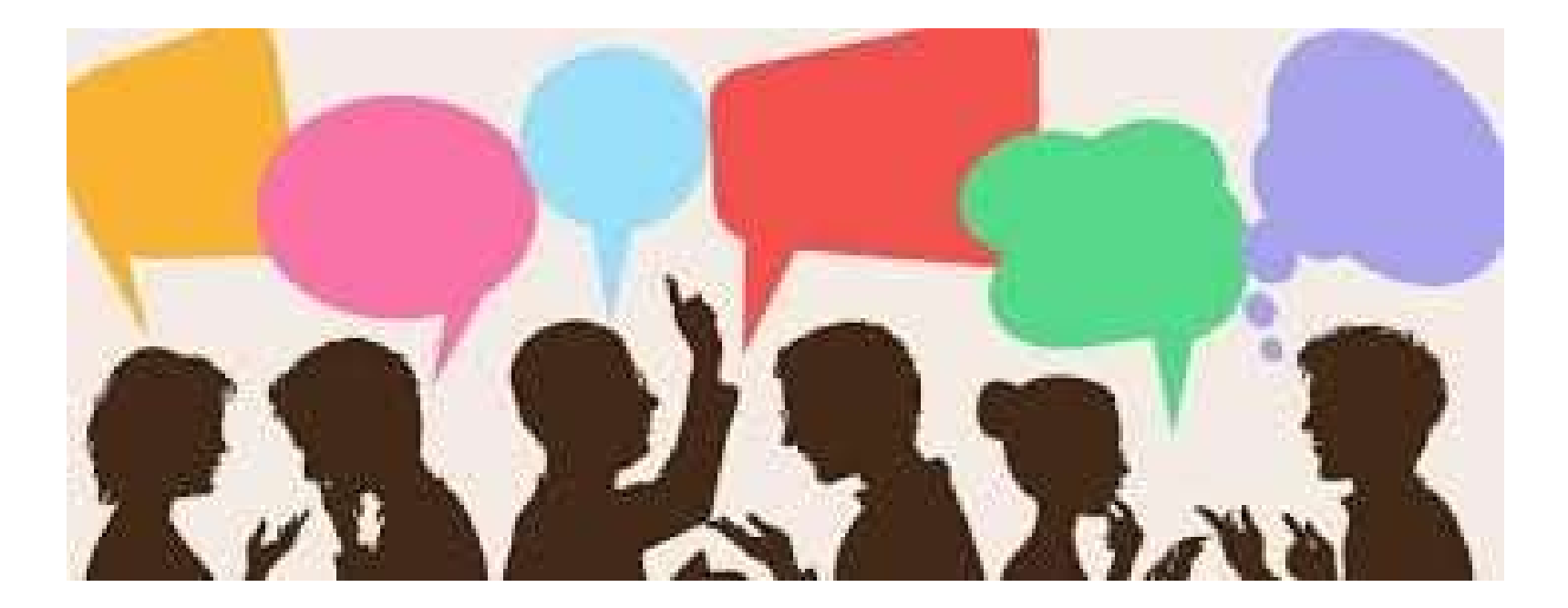

#### Keep pressing the key 2 times per second until the BIOS Menu is displayed

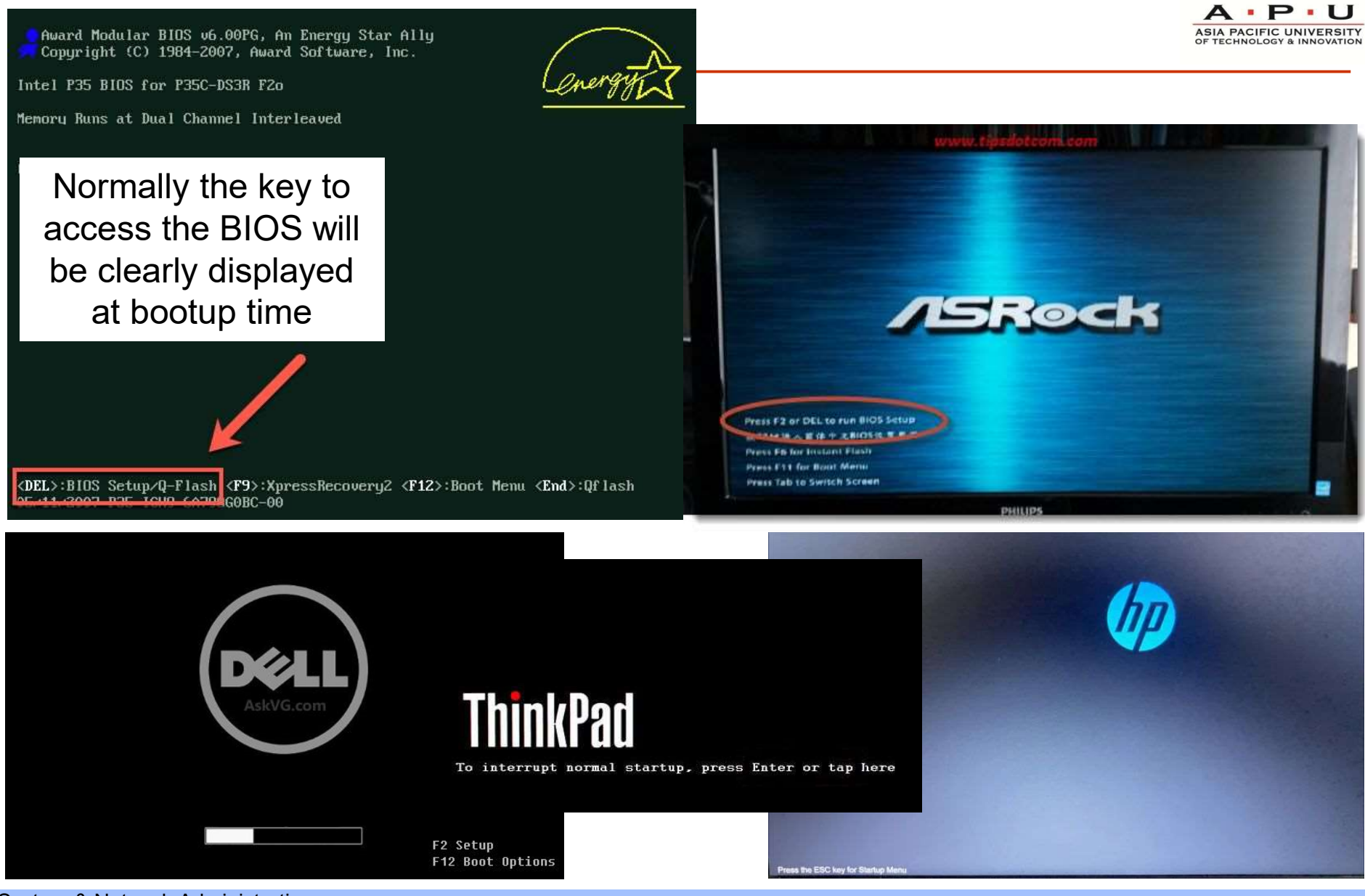

System & Network Administration

| BIOS Setup Utility                                                                                                    | Startup Interrupt Menu                                                                                                    |
|----------------------------------------------------------------------------------------------------|----------------------------------------------------------------------------------------------------|
| HEWLETT-PACKARD COMPUTER SETUP<br>File Storage Security ower Advanced<br>Setup Password<br>Power-On Password<br>Power-On Password<br>Powe | Press one of the following keys to continue      ESC to resume normal startup      F1 to enter the BIOS Setup Utility      F10 to diagnose hardware      F11 to recover your system      F12 to choose a temporary startup device      Press ENTER to pause      ThinkPad T480s (2017,2018)      Main Config Date/Time Security Startup Restart                                                                                |
| HEMLETT-PACKARD COMPUTER SETUP<br>File Storage Security Power Advanced<br>Setup Password<br>Power-On Password<br>Pas<br>System Security<br>Dev<br>Dev<br>Dev<br>Virtualization Technology (VTx)<br>Disabled<br>Intei(R) VT-U<br>Disabled<br>System Security<br>F10=Accept, ESC=Cancel                                                                                                    | UEFI BIOS VersionN22ET33WUEFI BIOS Date (Year-Month-Day)2018-02-28Embedded Controller VersionN22ET33WME Firmware VersionX.X.XMachine Type Model20L7System-unit serial numberPF123System board serial numberWitKS6123Asset TagNo Asset InformationCPU TypeIntel(R) Core(TM) ix-xx00U CPUCPU Speed2.x00GHzInstalled memoryXxxX MBUUDe23b804c-36a8-11b2-a85c-1MAC Address (Internal LAN)54 XX 75 XX 31 XXUEFI Secure BootOnOA2Yes |
| Master Boot Record Security                                                                                                    | Menus and keys are different<br>for every make and model                                                                                                    |
| Name and location of<br>Virtualization Settings is different<br>for every make and model                                                                                                    | F1    Help    11    Select item    1/4    Change Values    F9    Setup Defaults      Esc    Exit    1/4    Select Menu    Enter    Select > Sub-Menu    F10    Save and Exit      Contributed by Zongquan, VK.0, 2018/03/29    Select > Sub-Menu    F10    Save and Exit                                                                                                    |

System & Network Administration

# The option *should be called something like*

- Virtualization
- Intel VT-x
- $\circ$  AMD V
- Secure Virtual Mode
- SVM Mode

### The option is usually in

- Security
- Configuration
- $\circ$  Advanced

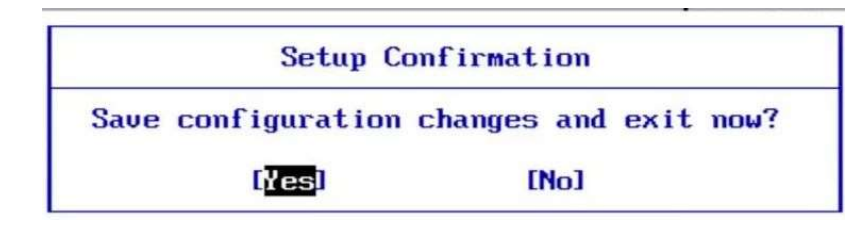

| Advanced                                               | enovo BTOS Setu        |
|--------------------------------------------------------|------------------------|
| CPU Setup                                              |                        |
| EIST Support<br>Intel(R) Hyper-Threading<br>Technology | [Enabled]<br>[Enabled] |
| Core Multi-Processing                                  | [Enabled]              |
| UT-d                                                   | [Enabled]              |
| TxT                                                    | [Disabled]             |
| C1E Support                                            | [Enabled]              |
| C State Support                                        | [C1C3C6C7C8]           |
| Turbo Mode                                             | [Enabled]              |

| Info. Action Configuration | Secur i ty                 | Boot Exit     |  |  |
|----------------------------|----------------------------|---------------|--|--|
| System Time                |                            | [11:14:37]    |  |  |
| /stem Date                 |                            | [03/04/2020]  |  |  |
| Wireless LAN               |                            | [Enabled]     |  |  |
| Intel Virtual Technology   |                            | [Enabled]     |  |  |
| BIOS Back Flash            |                            | [Disabled]    |  |  |
| Hotkey Mode                |                            | [Enabled]     |  |  |
| Always On USB              |                            | [Enabled]     |  |  |
| Workload Hint              | [Intelligent<br>[Disabled] |               |  |  |
|                            |                            | Security      |  |  |
|                            | U                          | irtualization |  |  |

Enabled

AMD U(TH) Technology

| Odunned Processor Cartingentin                                                                                                    | Ténus Prov                                                                                                    | wifis Hala                                                                                                    | Advanced                                                                                                    |                                                                                                    | AMD                  | Processor                                                             |
|----------------------------------------------------------------------------------------------------|----------------------------------------------------------------------------------------------------|----------------------------------------------------------------------------------------------------|----------------------------------------------------------------------------------------------------|----------------------------------------------------------------------------------------------------|----------------------|-----------------------------------------------------------------------|
| CPU Mismatch Detection: [F<br>Core Multi-Processing: [F<br>Processor Power Management: [F                                                                                 | Enabled] When enable<br>Enabled] (Virtual Ma<br>Disabled] Monitor) c                                                                                                    | led, a UMM Module<br>Achine AGESA U                                                                                                    | figuration<br>Version: 13.58<br>ersion: 3.5.3.1                                                                                                    |                                                                                                    | Enab<br>Secu<br>Mode | le/Disabl<br>re Virtua<br>(SVM)                                       |
| tel(R) Virtualization Technology []<br>cecute Disable Bit:<br>Ijacent Cache Line Prefetch: []<br>irdware Prefetch: []<br>irect Cache Access []<br>et Max Ext CPUID = 3 [] | Enabled]  the additi    Enabled]  the additi    Enabled]  capabilitie    by Vanderpp    Disabled]  Technology    Disabled]  If this op    changed, a  sequence w    Disabled]  applied on    boot.  boot. | ional hardware<br>ies provided<br>pool<br>J.<br>ption is<br>a Power Off-On<br>will be<br>n the next<br>GART Er<br>Microco                               | Ilon(tm) II X4 640 Proces<br>m: C3<br>1: 512KB<br>2: 2048KB<br>3: N/A<br>: 3000MHz, NB C1<br>uency : 1000MHz<br>Change Freq. : Yes<br>tatch Level : 0x10000<br>Fror Reporting<br>de Updation                                                                                                    | Options<br>isabled<br>habled<br>DAF<br>Disabled]<br>(Enabled]                                                                                                    | ↔<br>†1<br>+-<br>F1  | Select S<br>Select I<br>Change O<br>General                           |
| Info 14 Select Item -/+ Char<br>c Exit + Select Menu Enter Sele                                                                                                    | nge Values - F9 Setu<br>ect ⊨ Sub-Menu - F10 Save                                                                                                    | tup Defaults Cool'n'                                                                                                    | Virtual Nachine Node<br>Quiet                                                                                                    | [Enabled]                                                                                                    | F10<br>ESC           | Save and<br>Exit                                                      |
| Setup Confirm                                                                                                    | nation                                                                                                    |                                                                                                    | CM02 Setup Utilitu                                                                                                    | Commight (C)                                                                                                    | 004 2                | 000                                                                   |
| Save configuration chang                                                                                                    | res and exit now?                                                                                                    |                                                                                                    | cmus setup utility                                                                                                    | Advanced BIOS Fe                                                                                                    | ature:               | 909 Awar<br>s                                                         |
| HEWLETT-PAU<br>Cunity Power Advanced<br>Setup Password<br>Sower-On Password<br>Oevice<br>JSB Se<br>Slot S<br>Networ<br>System<br>Intel TXT(LT) Supp                       | tem Security<br>evention<br>chnology (VTx)<br>D                                                                                                    | TUP<br>TUP<br>TUP<br>X Su<br>X On<br>In<br>Vi<br>AM<br>Vi<br>AM<br>Vi<br>AM<br>Vi<br>AM<br>Vi<br>Se<br>Th<br>Pa<br>Inabled<br>Isabled<br>Vi<br>Aw<br>Ba | ternal Graphics Mode<br>A Frame Buffer Size<br>rround View<br>board VGA output con<br>it Display First<br>rtualization<br>D K8 Cool&Quiet cont<br>rd Disk Boot Priorit<br>rst Boot Device<br>cond Boot Device<br>ird Boot Device<br>ssword Check<br>D S.M.A.R.T. Capabil<br>ay Mode<br>ckup BIOS Image to H | [Disabled]<br>128MB<br>Disabled<br>mect D-SUB/DVI<br>[PEG]<br>[Enabled]<br>rol [Auto]<br>y [Press Enter]<br>[Hard Disk]<br>[USB-HDD]<br>[CDROM]<br>[Setup]<br>lity [Enabled]<br>[Disabled]<br>HDD [Enabled] |                      | Me<br>Ha<br>Vi<br>Te<br>im<br>Sy<br>Vi<br>So<br>Vi<br>a l<br>on<br>si |
| Master<br>System Security                                                                                                    | — F10=Accept, ESC                                                                                                    | C=Cance1<br>"Vir<br>is                                                                                                    | tual Directed I/0<br>s a different thir                                                                                                    | O" (Intel VT- <mark>d</mark> /<br>ng, the default                                                                                                    | /AM[<br>is C         | D- <mark>V</mark> i)<br>9K                                            |

S I O

System & Network Administration

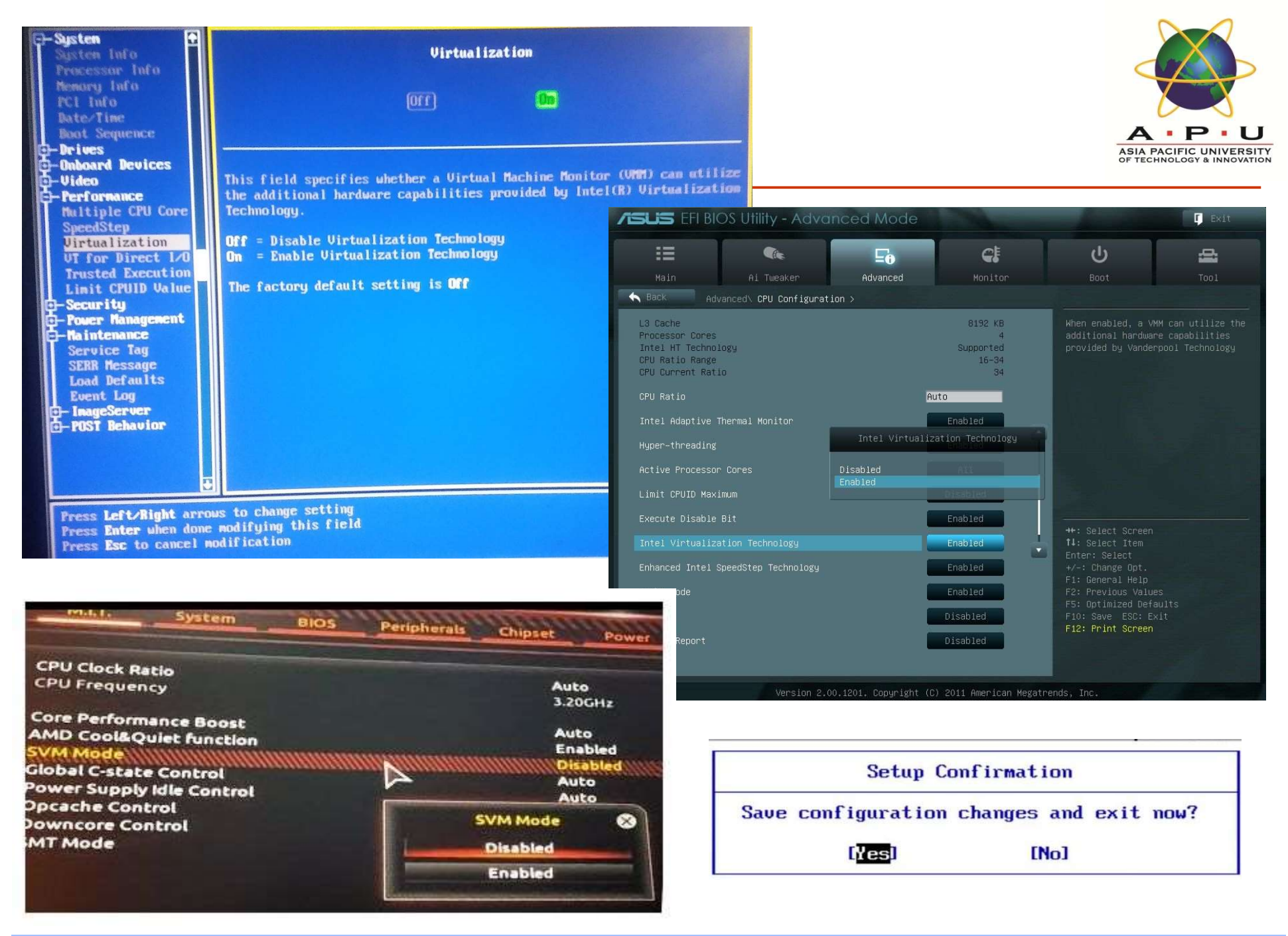

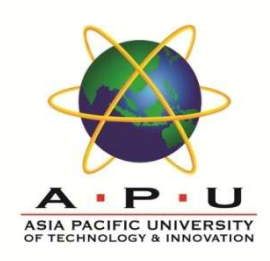

### **BIOS Settings**

- A full restart from power off is best after saving BIOS changes
- just rebooting or resuming may not do the job.

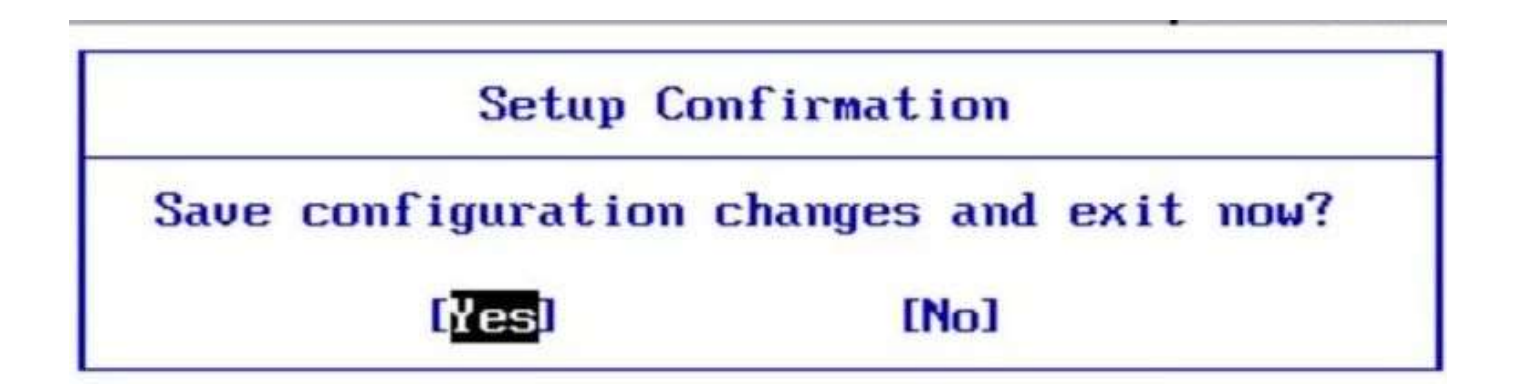

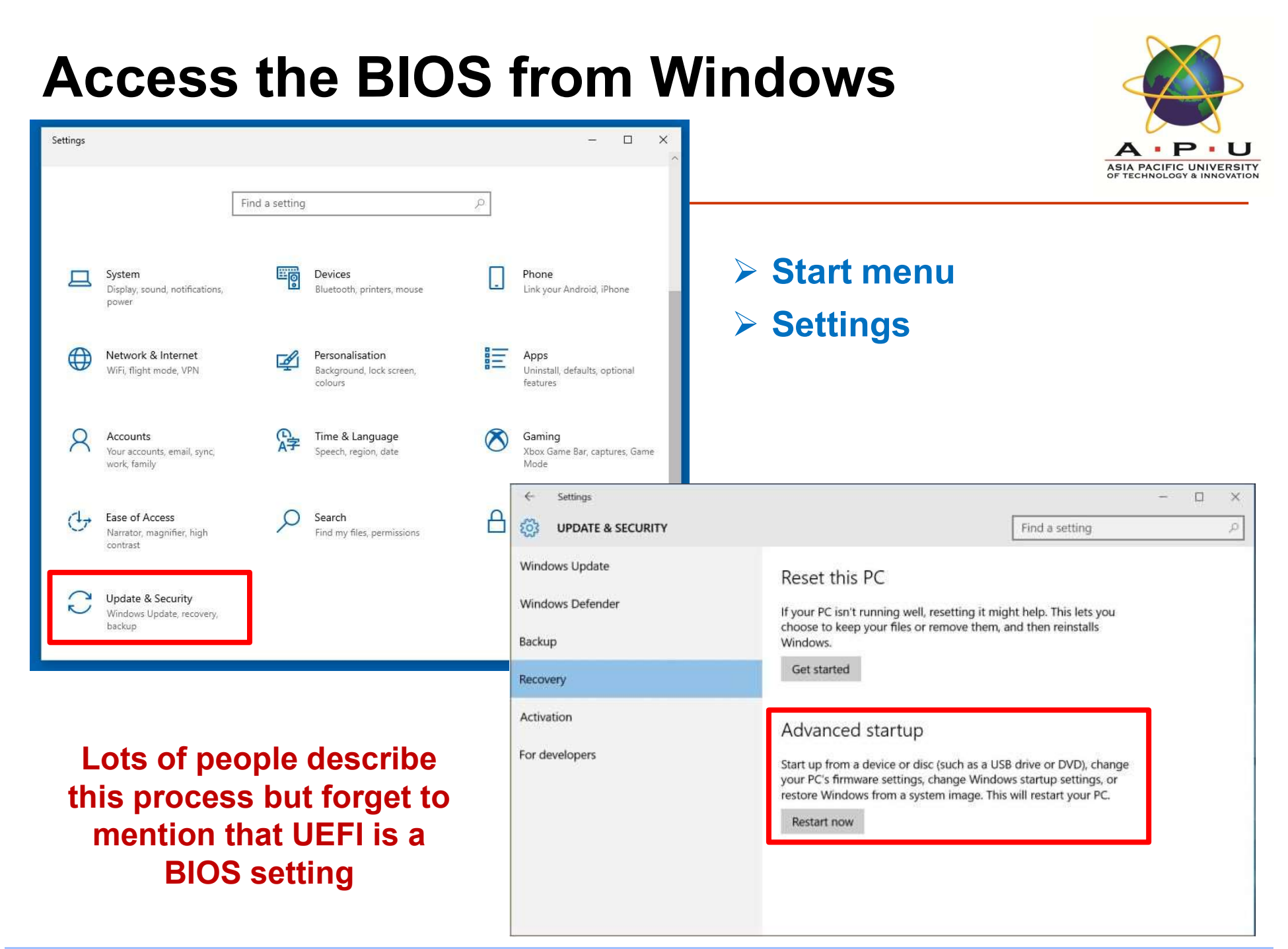

# **Access the BIOS from Windows**

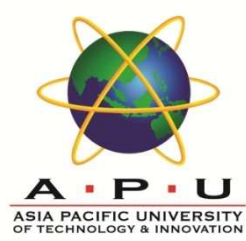

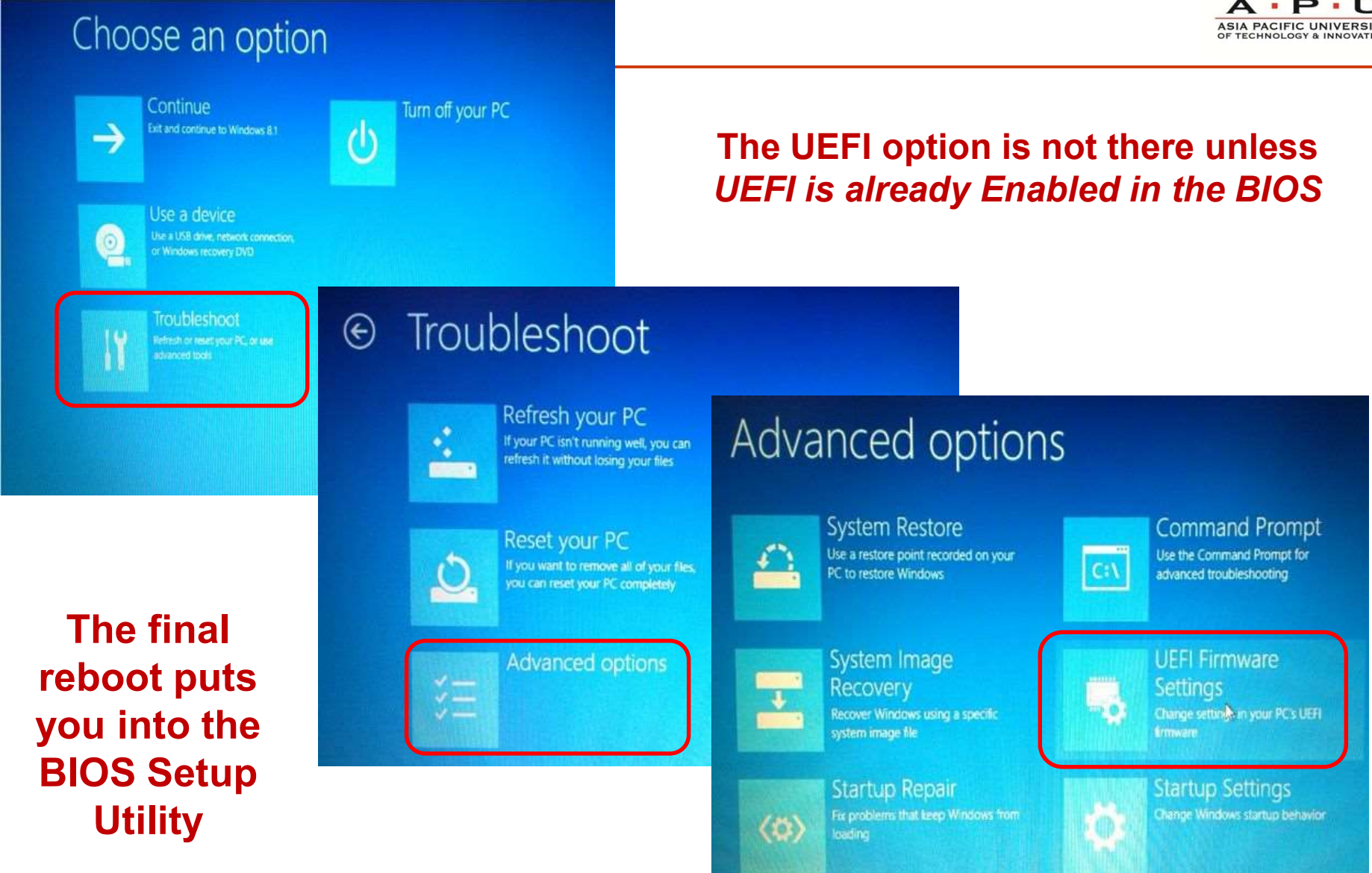